## **Clash for windows**

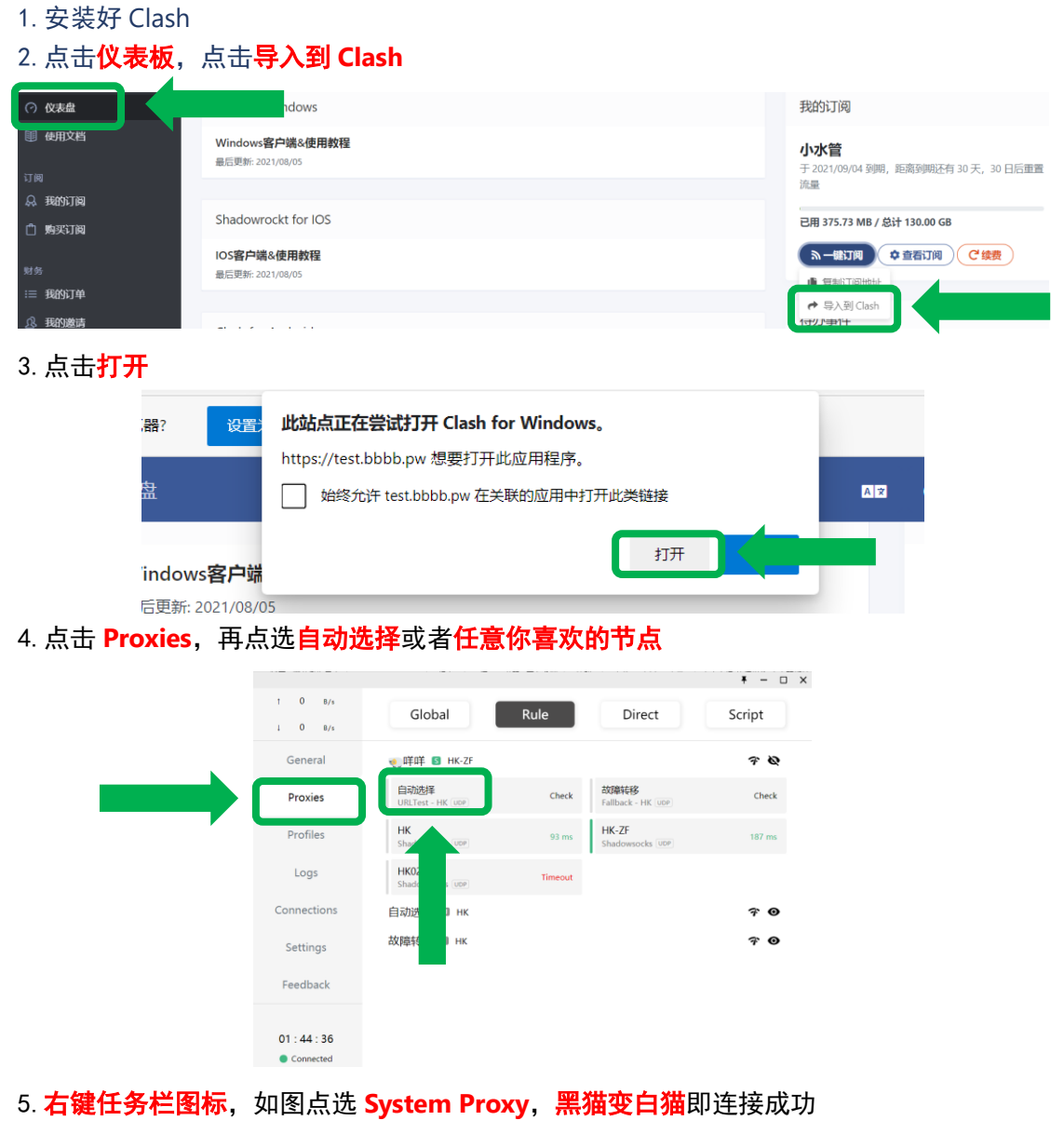

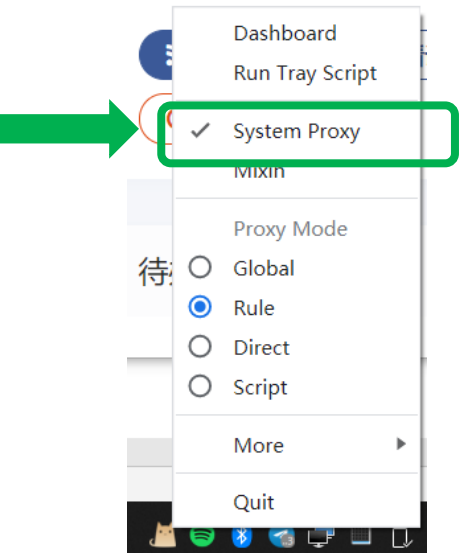